## Instrucciones para Ingresar al "Home Access Center" La dirección en la red es:

https://www.njuhsd.com/

Ingrese el nombre del usuario (username) y su contraseña (password). Después, haga clic en el espacio que dice "LOG IN" que significa "iniciar". Si usted no sabe el nombre del usuario o su contraseña por favor llame a la escuela indicada en la parte de abajo para ayuda.

|                                | Home Access Center Login                                                                                                    |
|--------------------------------|----------------------------------------------------------------------------------------------------|
| Username: * Password: * Log In | Welcome to the Home Access Center. To begin, please<br>enter your <b>username</b> and <b>password</b> .<br>Home Access Center allows parents and students to view<br>student registration, scheduling, attendance, assignment,<br>and grade information. Home Access Center is available<br>for the districts listed in the dropdown to the right.<br>Please make sure to select the correct district when<br>logging in to Home Access Center |
|                                | If you do not have a username and password for Home<br>Access Center, you can register by clicking here.                                                                                                    |

Una vez que haya ingresado, aparecerá una pantalla llamada "Daily summary" la cual le muestra la asistencia del día de hoy y el horario escolar del día de hoy.

| Daily Summary Schedule Attendance Classwork                        | Interim Progress           | Report Cards   | Registration          |                               |     |
|--------------------------------------------------------------------|----------------------------|----------------|-----------------------|-------------------------------|-----|
| Daily Summary for Wed                                              |                            |                |                       |                               |     |
| san, sannary for free                                              | nesday, Nove               | ember O        | 8, 2006               |                               |     |
| Today's Attendance                                                 | Today's Sc                 | hedule         |                       |                               |     |
| No attendance information has been entered for this student today. | Period                     | Course         | Description           | Teacher                       | Ro  |
|                                                                    | 1 (07:30 AM -<br>09:05 AM) | 040400 -<br>4  | <u>Spanish 1A (P)</u> | Mason, Shawn                  | G2  |
|                                                                    | 3 (10:21 AM -<br>11:56 AM) | 010475 -<br>8  | Frosh Health          | Korell, Terrill               | B2  |
|                                                                    | 5 (12:49 PM -<br>02:24 PM) | 070501 -<br>1  | Communication Arts    | <u>Reafsnyder.</u><br>Sherlyn | c13 |
|                                                                    | 8 (09:12 AM -<br>10:15 AM) | 081641 -<br>10 | Ninth Grade Advisory  | Vettel, Sandra                | G0. |

Haga clic en las diferentes fichas de la parte de arriba de la página para ver al horario de todos los días de su hijo(a).

|              |              |                  |           | -          |          | 13           |
|--------------|--------------|------------------|-----------|------------|----------|--------------|
| Registration | Report Cards | Interim Progress | Classwork | Attendance | Schedule | aily Summary |
|              |              | -                |           |            |          |              |
|              |              |                  |           |            |          |              |
|              |              |                  |           |            |          |              |
|              |              |                  |           |            |          |              |
|              |              |                  |           |            |          |              |

| Course     | Description                   | Periods | Teacher          | Room | Days          | <b>Marking Periods</b> | Building                 | Status |
|------------|-------------------------------|---------|------------------|------|---------------|------------------------|--------------------------|--------|
| 070360 - 1 | Theatrical Dance I Perf Arts  | 1       | Holt, Yelena     | H1   | M, T, W, R, F | M1, M2                 | Nevada Union High School | Active |
| 870501 - 1 | PS Communication Arts         | 2       | Dalbon, Brad     | S102 | M, T, W, R, F | M1, M2                 | Nevada Union High School | Active |
| 830400 - 1 | Integrated Science (P)        | 3       | Ramirez, Kenneth | S204 | M, T, W, R, F | M1, M2                 | Nevada Union High School | Active |
| 020360 - 4 | Algebra C-D Extended (P)      | 4       | Aaron Terry      | D10  | M, T, W, R, F | M1, M2                 | Nevada Union High School | Active |
| 810210 - 1 | English 2 (P) Partnership     | 6       | Kropp, Jan       | G24  | M, T, W, R, F | M1, M2                 | Nevada Union High School | Active |
| 815090 - 2 | World History (P) Partnership | 7       | Mullennax, Gary  | G11  | M. T. W. R. F | M1. M2                 | Nevada Union High School | Active |

Para ver la asistencia de su hijo(a) durante el año escolar, haga clic en la ficha que dice "Attendance". Las flechas a cada lado de los meses los adelantarán o regresará el mes deseado.

| any putrimary : | scheudle | Accelluance      |       | JIdSSWON |          | Incenn   | relogie | 55  | Report Cards    | s Registration  |
|-----------------|----------|------------------|-------|----------|----------|----------|---------|-----|-----------------|-----------------|
|                 |          |                  |       |          | Att      | enda     | nce     |     |                 |                 |
|                 |          |                  |       |          | Со       | lor Lege | end     |     |                 |                 |
|                 |          | School Function  |       | Studer   | t Servi  | ce Cente | er      | Pa  | rtial Cut       |                 |
|                 |          | Cut              |       | Absolv   | ed       |          |         | Ch  | eck Out         |                 |
|                 |          | Court            |       | Doctor   | 's Verif | ication  |         | Ex  | cused           |                 |
|                 |          | Excused Tardy    |       | Indepe   | ndent    | Study R  | esolved | Ju  | venile Hall     |                 |
|                 |          | Personal Excuse  | d     | Susper   | ision O  | ff Campu | s       | Su  | spension On (   | Campus          |
|                 |          | Period Not Offer | red   | Presen   | t        |          |         | Un  | excused Tard    | y               |
|                 |          | Nurse's Office   |       | Acader   | nic Sat  | urday Sc | hool    | Su  | spension - Th   | is is Your Life |
|                 |          | Bereavement      |       | Absent   |          |          |         | In  | dependent St    | udy Pending     |
|                 |          | Note Due         |       | Unreso   | lved     |          |         | Ho  | me Hospital     |                 |
|                 |          | College Visit    |       | Senior   | Project  |          |         | Mu  | ultiple Attenda | ince Codes      |
|                 |          | School Closed    |       |          |          |          |         |     |                 |                 |
|                 |          |                  | 20.03 |          |          |          |         |     | 0.0100          |                 |
|                 |          |                  | <<    |          | Nov      | ember 2  | 006     |     | >>              |                 |
|                 |          |                  | Sun   | Mon      | Tue      | Wed      | Thu     | Fri | Sat             |                 |
|                 |          |                  |       |          |          | 1        | 2       | 3   | 4               |                 |
|                 |          |                  | 5     | 6        | 7        | 8        | 9       | 10  | 11              |                 |
|                 |          |                  | 12    | 13       | 14       | 15       | 16      | 17  | 18              |                 |
|                 |          |                  | 10    | 20       | 21       | 22       | 22      | 24  | 75              |                 |

Para ver el trabajo hecho en clase de su hijo(a) haga clic en la ficha "classwork".

| and the second second second second second second second second second second second second second second second |                                      | - Marking        | -                                                                 |                                    |                               |                        |                                     |                              |                                               |                                 |              |   |
|----------------------------------------------------------------------------------------------------|--------------------------------------|------------------|-------------------------------------------------------------------|------------------------------------|-------------------------------|------------------------|-------------------------------------|------------------------------|-----------------------------------------------|---------------------------------|--------------|---|
|                                                                                                    |                                      | -                |                                                                   | C                                  | assw                          | ork                    |                                     |                              | K                                             | ×                               | 2            | × |
| View Classwo                                                                                                    | rk For (All Clas                     | ses)             |                                                                   | Y fo                               | r Report                      | t Card R               | un 2                                | × (                          | Order by Cla                                  | ass 🔽 🚺                         | Refresh View | " |
|                                                                                                    |                                      |                  |                                                                   | -                                  |                               |                        |                                     |                              |                                               |                                 |              |   |
|                                                                                                    |                                      |                  |                                                                   |                                    |                               |                        |                                     |                              |                                               |                                 |              |   |
|                                                                                                    | 010110                               | )- 9 LII         | Buan Tw                                                           | <u>F)</u>                          |                               |                        |                                     |                              |                                               |                                 |              |   |
|                                                                                                    | Date Due                             | Date<br>Assigned | Assignment                                                        | Category                           | Score V                       | Weight                 | Weighted<br>Score                   | Total<br>Points              | Weighted<br>Total<br>Points                   | Percentage                      |              |   |
|                                                                                                    | Date Due                             | Date<br>Assigned | Assignment<br>Interbpers<br>Essay                                 | Category<br>Essay                  | Score V<br>90.00 0            | Weight<br>0.50         | Weighted<br>Score<br>45.00          | Total<br>Points<br>100       | Weighted<br>Total<br>Points<br>50.00          | Percentage<br>90.00%            |              |   |
|                                                                                                    | Date Due<br>11/03/2006<br>11/02/2006 | Date<br>Assigned | Assignment<br>Interlopers<br>Essay<br>Narrator and<br>Voice Cloze | Category<br>Essay<br>Miscellaneous | Score V<br>90.00 0<br>52.00 1 | Weight<br>0.50<br>1,00 | Weighted<br>Score<br>45.00<br>52.00 | Total<br>Points<br>100<br>52 | Weighted<br>Total<br>Points<br>50.00<br>52.00 | Percentage<br>90.00%<br>100.00% |              |   |

Pueden ver todos los trabajos hechos en todas las clases (All classes) o pueden escoger una clase específica si hace clic en las flechas. Pueden ver los trabajos hechos en clase correspondientes a las boletas de calificaciones 1, 2, 3, 4 o a todas las boletas, la cual le mostrará el trabajo hecho en clase de cada boleta individualmente o todos los trabajos.

Pueden ver los trabajos hechos en clase por el nombre de la clase o por fecha en que se entregaron las tareas. Recuerde hacer clic en la ficha "refresh view" si ha cambiado su petición.

Para ver el progreso de calificaciones más reciente de su hijo(a), haga clic en la ficha "Interim Progress". Para ver las boletas de calificaciones haga clic en la ficha "Progress Report"

| ly Summary | Schedule                 | Attendance             | Classwo | ork Interim Pro                                   | ogress  | Report C | ards   | Registration  |
|------------|--------------------------|------------------------|---------|---------------------------------------------------|---------|----------|--------|---------------|
|            | Int                      | erim Progress          | s Rep   | ort For Frid                                      | ay, Se  | ptemb    | per 15 | i, 2006       |
|            | Course                   | Description            | Period  | Teacher                                           | Room IF | R COM1   | COM2 C | COM3 COM4 EMP |
|            | 040400 - 4               | Spanish 1A (P)         | 1       | Mason, Shawn                                      | G21     |          |        |               |
|            | 010470 - 3               | Frosh Tech             | 3       | Ahrens, David                                     | C130    |          |        |               |
|            |                          | English 1 A (D)        | 4       | Elkin, Daniel                                     | G11     |          |        |               |
|            | 010110 - 9               | CURRENT TU VI V        |         | A sector plan provide the last of the last of the |         |          |        |               |
|            | 010110 - 9<br>070501 - 1 | Communication Arts (P) | 5       | Reafsnyder, Sherlyn                               | c127    |          |        |               |

## La información de registro está disponible en la ficha "Registration"

|             |            | Registrat | ion Information            |              |         |
|-------------|------------|-----------|----------------------------|--------------|---------|
| Student Nam | e:         | Building: | Earle Jamieson High School | Grade:       | 12      |
| Birth Date: | 10/2/1986  | Gender:   | Male                       | Language:    | English |
| House/Team: |            | Calendar: | Regular Calendar           | Residency:   |         |
| Counselor:  | Metz, Fred | Homeroom  |                            | Homeroom Tea | cher:   |

Para cambiar su contraseña haga clic en la ficha "My profile" en la esquina superior derecha de la pantalla.

| SUNGAI<br>PENTAMAT | RD°<br>10N INC. | 4          | 1000             |                    |                                 | My Pro          |
|--------------------|-----------------|------------|------------------|--------------------|---------------------------------|-----------------|
|                    |                 |            | Earle            | Jamieson High Scho | ool - Nevada Joint Union High S | School District |
| Daily Summary      | Schedule        | Attendance | Interim Progress | Report Cards       | Registration                    |                 |

La siguiente pantalla aparecerá. Ingrese su contraseña anterior, después ingrese su contraseña nueva, después confirme su contraseña nueva ingresándola otra vez. Haga clic en la ficha "Change" y usted habrá cambiado su contraseña.

|        | Name:                                               |                      |           |                 |
|--------|-----------------------------------------------------|----------------------|-----------|-----------------|
|        | Address:                                            |                      |           |                 |
|        | -                                                   |                      |           | -               |
|        | Logged in as:                                       |                      |           |                 |
|        |                                                     |                      |           |                 |
|        | Last successful login: 1/1                          | 0/2006 12:           | 36:30 PM  | 1               |
|        | Last successful login: 1/1                          | 0/2006 12:           | :36:30 PM | 1               |
|        | Last successful login: 1/1<br>Change Par            | 0/2006 12:           | :36:30 PM | 1               |
|        | Last successful login: 1/1 Change Page              | 0/2006 12:<br>ssword | :36:30 PM | 1               |
| 0      | Last successful login: 1/1 Change Pas Id Password:* | 0/2006 12:<br>ssword | :36:30 PM |                 |
| o      | Last successful login: 1/1 Change Pas Id Password:* | 0/2006 12:<br>ssword | :36:30 PM | '<br><b>_</b> ← |
| O      | Last successful login: 1/1 Change Pas Id Password:* | 0/2006 12:<br>ssword | :36:30 PM |                 |
| O<br>N | Last successful login: 1/1 Change Pas Id Password:* | 0/2006 12:<br>ssword | :36:30 PM |                 |

Cuando haya acabado de revisar toda la información necesaria en el "Home Access Center" haga clic en la ficha "Exit" en la esquina superior a derecha de su pantalla.

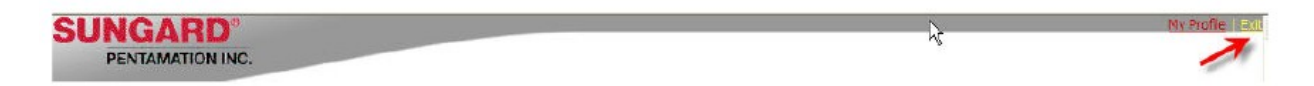

Si tiene alguna pregunta o comentario acerca de "Home Access Center" por favor llame a la oficina de su escuela.

Nevada Union High School: (530) 273-4431 Bear River High School: (530) 268-3700 Sierra Foothill High School: (530) 273-2635 Silver Springs High School: (530) 273-2635 Earle Jamieson High School: (530) 273-2635

Si necesita usted ayuda en español, por favor llame a la asistente bilingüe: (530) 273-4431 ex. 2164